## Manual accessing Syllabus using Citrix

We request you to use VPN as much as possible instead of the Citrix environment. Citrix licenses are very limited, while there are plentiful VPN licenses available to accommodate working from home.

To be able to reach Syllabus from home, you'll need to log in to the Citrix environment first. Follow the steps below:

- 1. Open your internet browser and go to <a href="https://remote.uu.nl/">https://remote.uu.nl/</a>
- 2. Enter your SolisID and password

| Utrecht University |   |
|--------------------|---|
|                    | i |
| Sign in            |   |
| Solis-id or email  |   |
| Password           |   |
| Continue           |   |
| Forgot password?   |   |

3. Use the 2FA-code

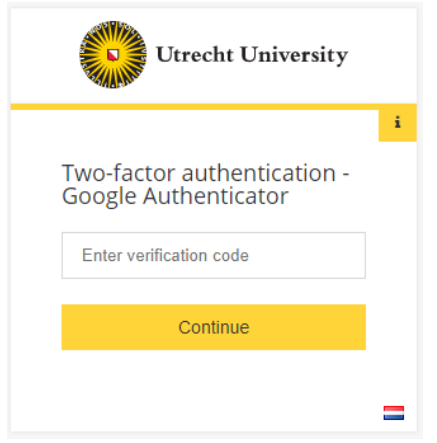

For more information about the use of 2FA go to this link:

- https://manuals.uu.nl/en/handleiding/twee-factor-authenticatie-faq/
- 4. As shown below, the next screen has two options, both of which are perfectly viable options. A UU laptop should already have the receiver installed, in which case you can use the option "Detect Receiver". If you are using your own device, you might have to install it first. In that case you can go to this link <u>https://manuals.uu.nl/en/tag/myworkplace-en/</u> to find a manual on how to install it per system. If you don't want to install it or experience problems with it, you can use the option "Use light version" to use Citrix without the receiver.

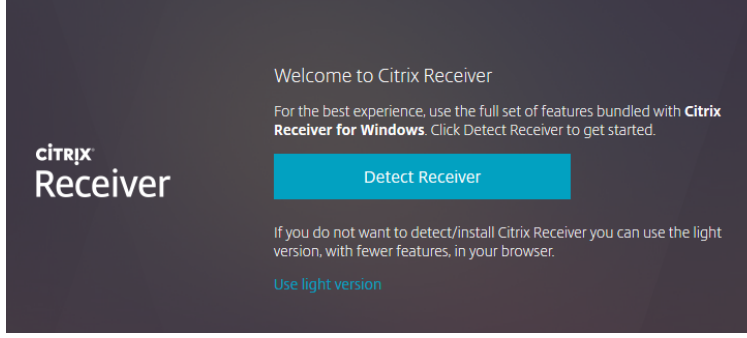

5. Next you click 'DESKTOPS' in the top menu.

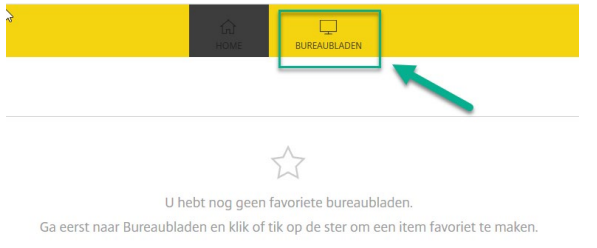

6. Afterwards click in the new screen on 'UU Desktop'.

| Utrecht University                   |  |  |
|--------------------------------------|--|--|
| Bureaubladen Alle (1) Favorieten (0) |  |  |
| UU Desktop                           |  |  |

- 7. Now the UU Desktop will start. To shutdown Citrix later on, please see step 14.
- 8. Click on the Windows start menu
- 9. Click on the Scientia folder

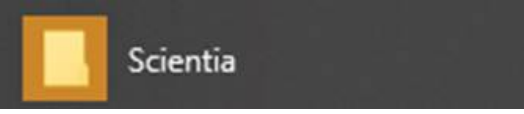

10. Click on the Syllabus Plus application

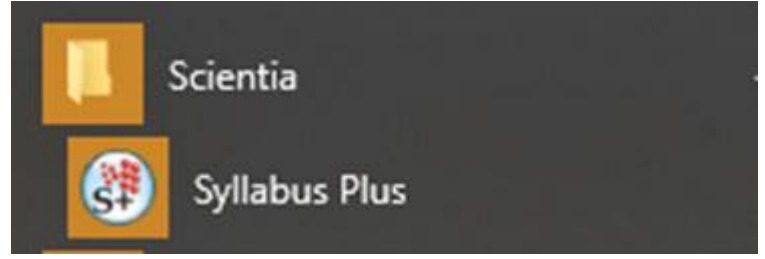

11. To close Citrix again, click on the three buttons in the screenshot below: First click on the 'Windows button'. Then click on the icon for your account. Then click on 'Sign Out'

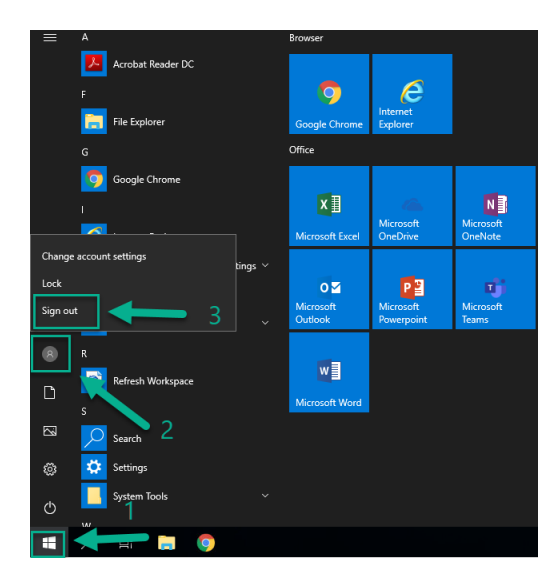